# THE Club ROYAL PARK HOTELS

## <sub>カンタン</sub>!/> 会員登録ガイド

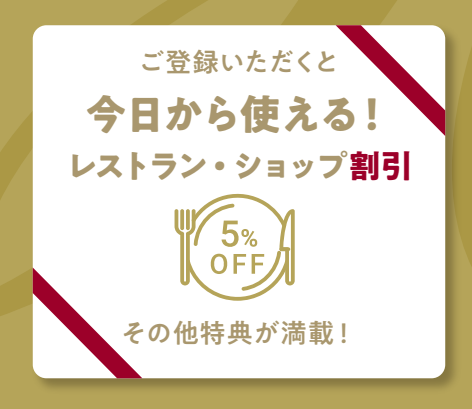

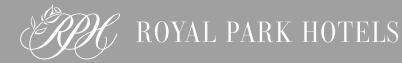

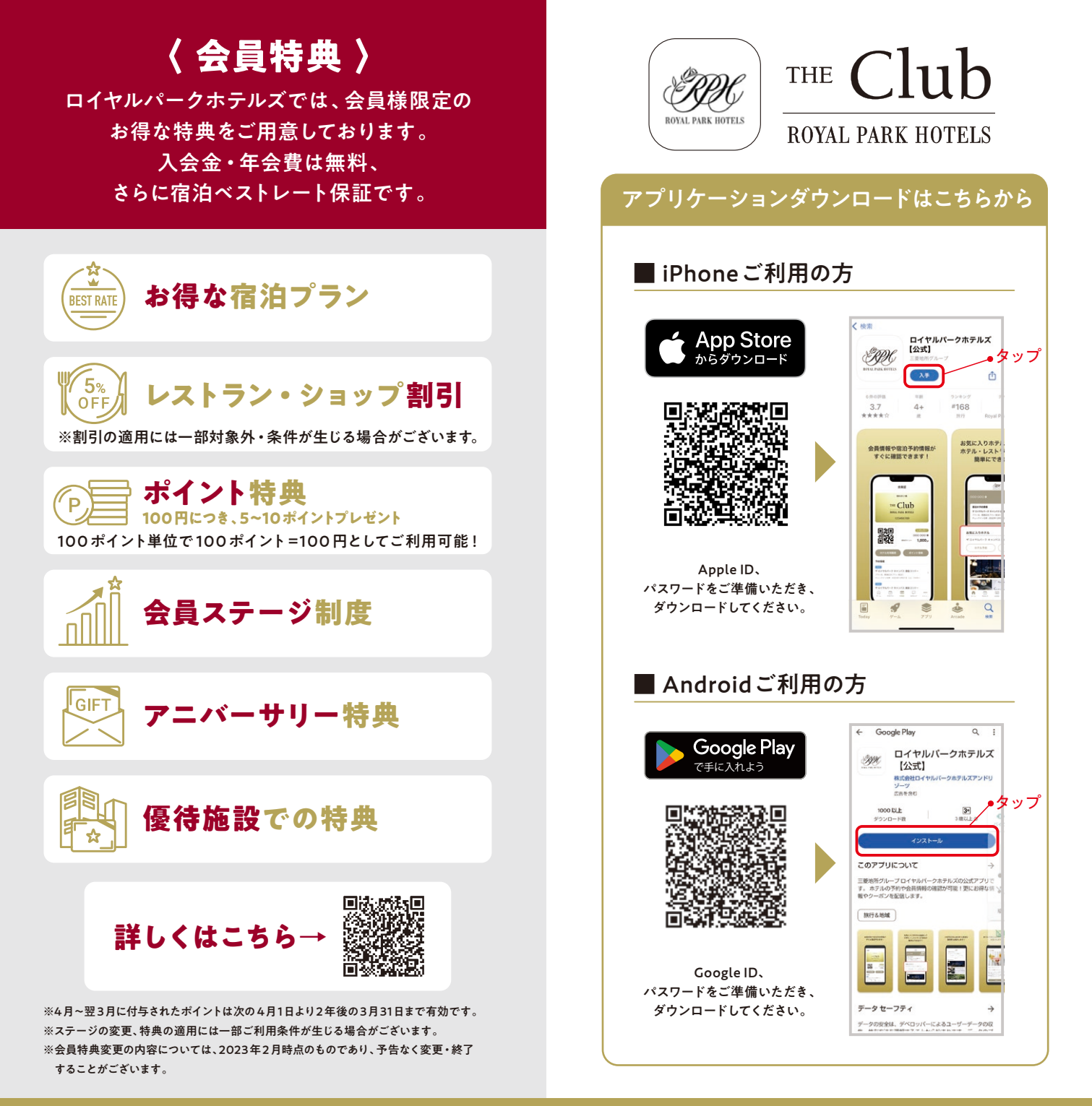

#### 新規会員の登録手順

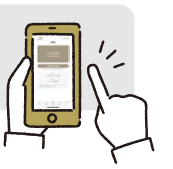

### アプリケーションダウンロード後

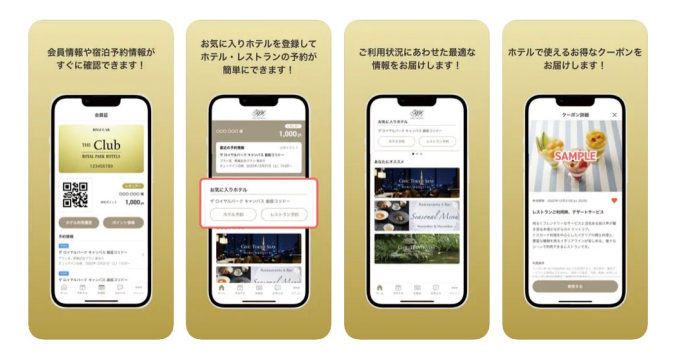

|  | 利用規約                                                                                                    | アプリアンケート<br>ご回答いただいた情報をもとに、おトクなお知らせを重<br>信いたします。 |   |
|--|----------------------------------------------------------------------------------------------------|--------------------------------------------------|---|
|  | スマートフォンアプリご利用規約<br>株式会社ロイヤルパークホテルズアンドリゾーツ(以下「当社」<br>といいます)は、当社が運営するスマートフォン用アプリ(以下                                                                             |                                                  |   |
|  | 「本アプリ」)で提供するサービスをお客様(以下「ご利用者」とい<br>う)にご利用いただくことに関し、以下の通りご利用規約(以下<br>「本規約」といいます)を定めております。                                                                      | 年代                                               |   |
|  | 第1条(規約の適用)<br>1.本規約は、当社が運営する本アプリを利用する全てのご利用者<br>に適用されます。                                                                                                    | 選択してください                                         | Ŧ |
|  | に場所されなり。<br>2.ご利用者が、本規約に同意しない場合には、本アプリを利用で<br>きないものとし、ご利用者が本アプリを利用した場合には、こ<br>のことをもって、本規約に同意したものとみなします。                                                       | 男女・その他                                           |   |
|  | 第2条 (本アプリの利用)<br>1.本アプリは無料でご利用頂けます。                                                                                                    | 選択してください                                         | Ŧ |
|  | ただし、本アプリのダウンロード、インストールおよび利用に<br>伴う通信料金等は、ご利用者がご負担するものとし、当社は一<br>切負担しないものとします。                                                                                 | 居住エリア                                            | ~ |
|  | 第3条 (知的財産権等)<br>1.本アプリに関する一切の権利 (所有権、特許権・著作権等の知<br>の財産権、単合権、ポブレミニュ、権効) は当社または当時利                                                                              | AND CRIEV.                                       | * |
|  | 15別座催、月瞭催、ハンワンディー催号)は当社または当該催利<br>を有する第三者に帰属しています。<br>2.ご利用者は、本アプリを利用するにあたって、一切の権利を取<br>得することはないものとし、当社は、ご利用者に対し、本アプ                                          | 登録                                               |   |
|  | リに関する知的財産権について、本アプリス本規約に従ってご<br>利用者の端末機においてのみ使用することができる。非独占的<br>かっ譲渡不敏の実施電ないし使用産を指定するものとします。<br>3.2利用者は、所有権、知的財産権、自優権、パプリシティー<br>種等、本アプリに関する一切の権利を信害する行為をしてはな | スキップ                                             |   |
|  | らないものとします。<br>4本条の現定に違反して権利侵害等の問題が発生した場合、ご利<br>用者は、自己の負担と責任においてかかる問題を解決するとと<br>もに、当社に何等の迷惑又は損害を与えないものとし、仮に当<br>社に損害を与えたときは、当社に対して当該損害の全てを賠償<br>していただきます。      |                                                  |   |
|  | 同意する                                                                                                    |                                                  |   |
|  | タップ                                                                                                    |                                                  |   |

アプリのダウンロード後、アプリの説明画面をご確認いた だき、利用規約をご確認の上「同意する」をタップします。 アプリアンケートにお答えいただき、「登録」をタップします。 ※アンケートに答えない場合はスキップをタップします。

#### 1 アプリ画面操作-1

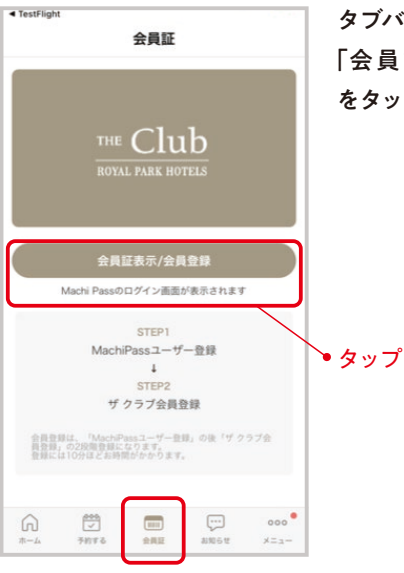

#### タブバー「会員証」内にある 「会員証表示/会員登録」 をタップします。

#### 2 アプリ画面操作-2

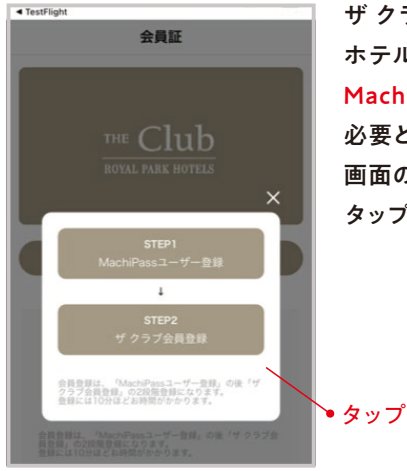

ザ クラブ・ロイヤルパーク ホテルズの会員登録には、 Machi PassユーザIDが 必要となります。 画面の内容をご確認の上、 タップしてお進みください。

#### Machi Pass Ed

三菱地所グループエリアのサービスをご利用で きるデジタル共通IDです。様々なサービスを Machi PassのIDひとつでご利用可能となります。

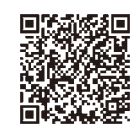

詳しくはこちら

#### 3 Machi Pass ユーザID登録-1

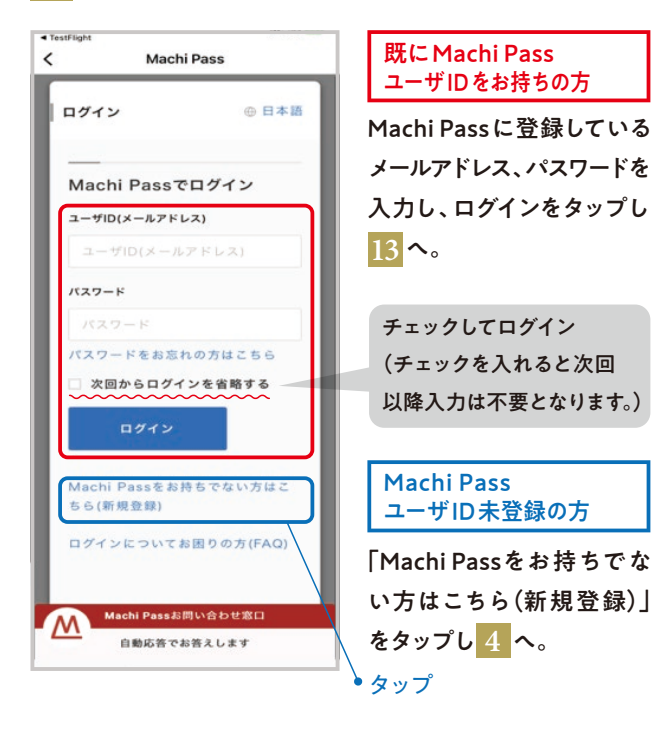

#### 4 Machi Pass ユーザID登録-2

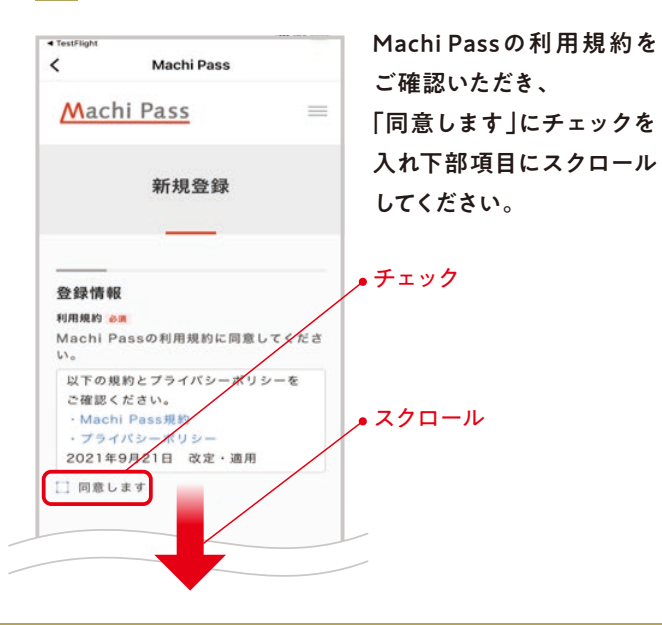

#### 5 Machi Pass ユーザID登録-3

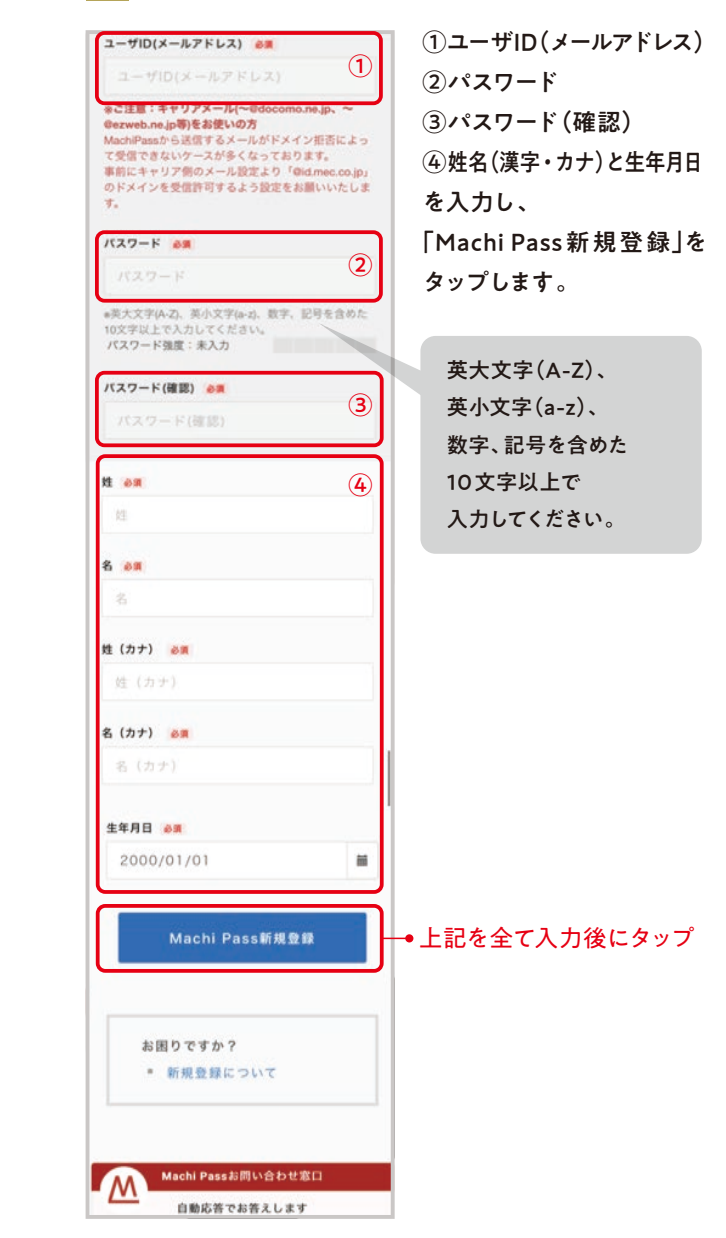

#### 6 Machi Pass ユーザID登録-4

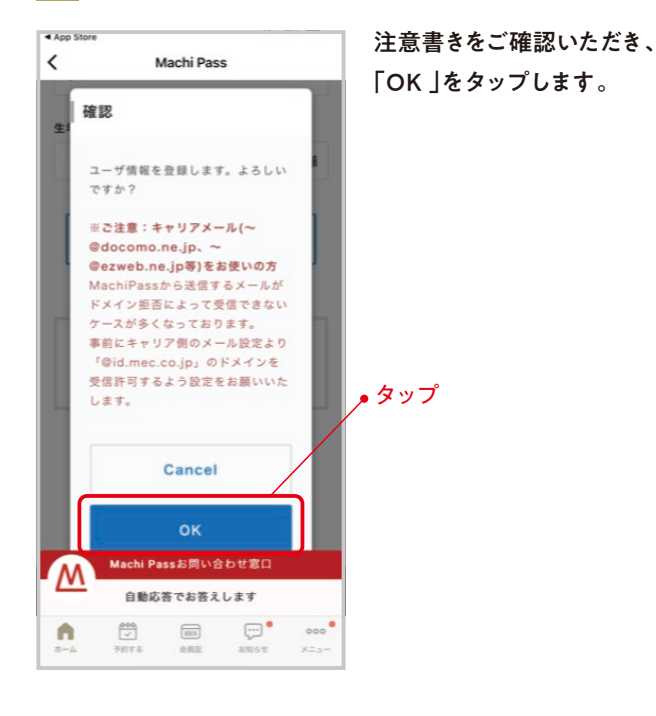

#### 7 Machi Pass ユーザID登録-5

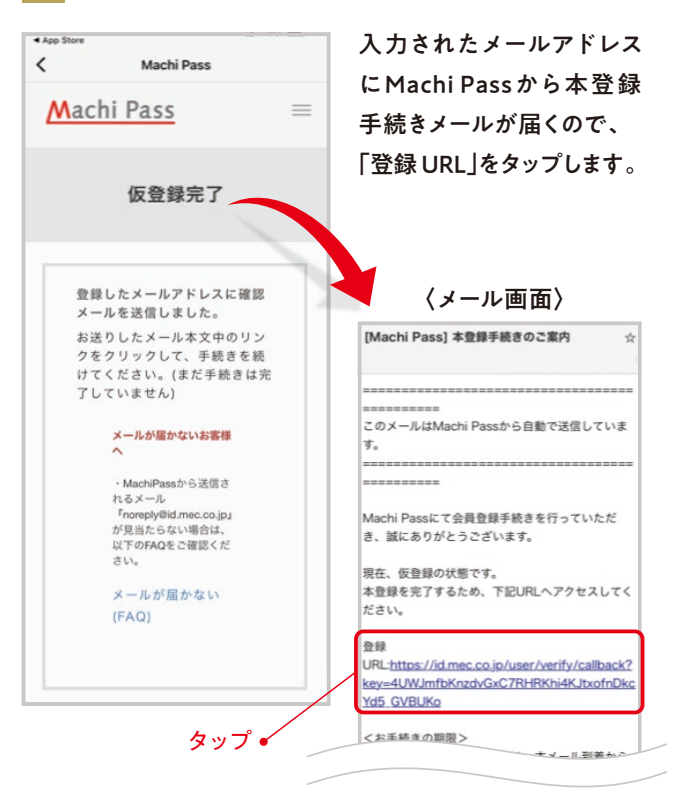

#### 8 Machi Pass ユーザID登録-6

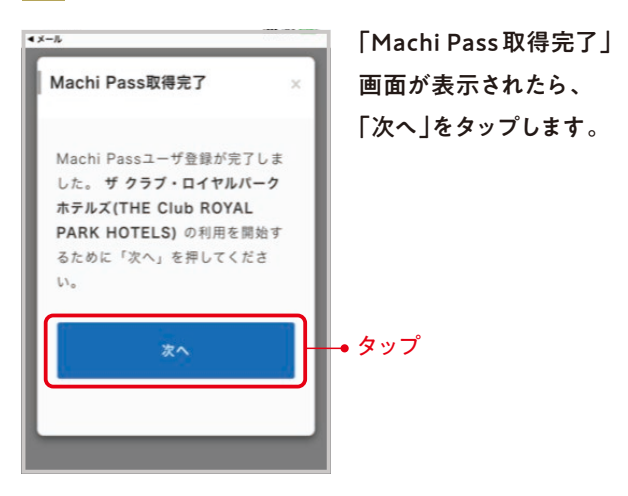

#### 9 Machi Pass ユーザID登録-7

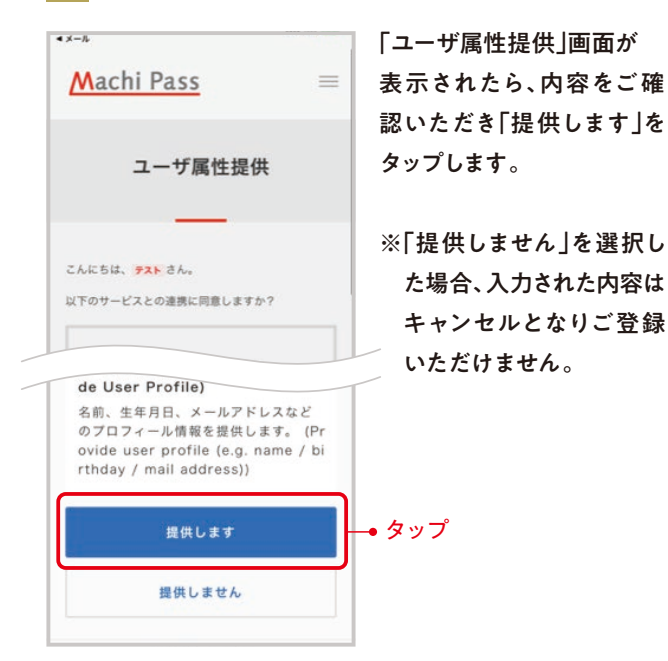

#### 10 Machi Pass ユーザID登録-8

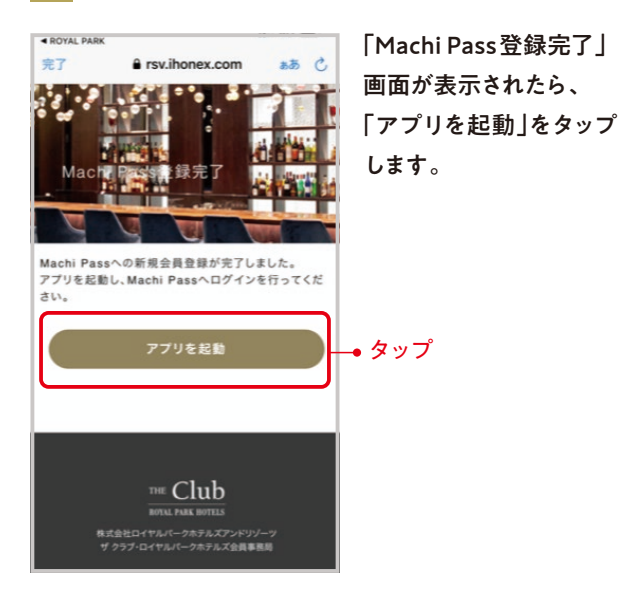

#### 11 Machi Pass ユーザID登録-9

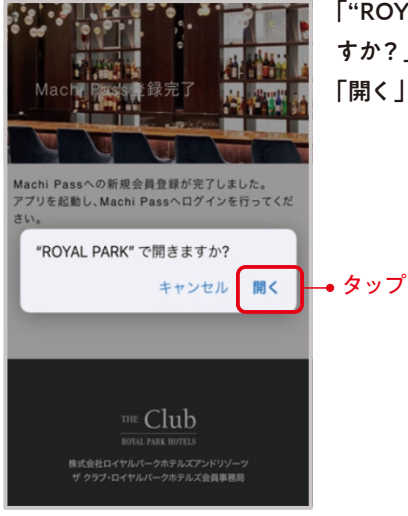

「"ROYAL PARK"で開きま すか?」と表示されたら、 「開く」をタップします。

#### 12 Machi Pass ユーザID登録-10

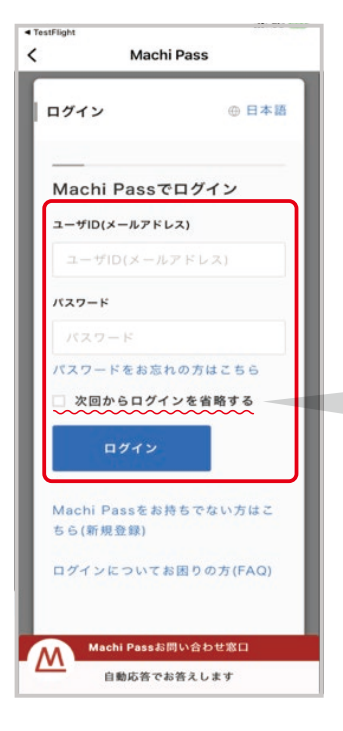

Machi Passに登録している メールアドレス、パスワードを 入力し、ログインをタップし ます。

チェックしてログイン (チェックを入れると次回 以降入力は不要となります。)

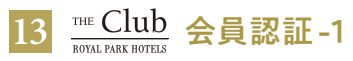

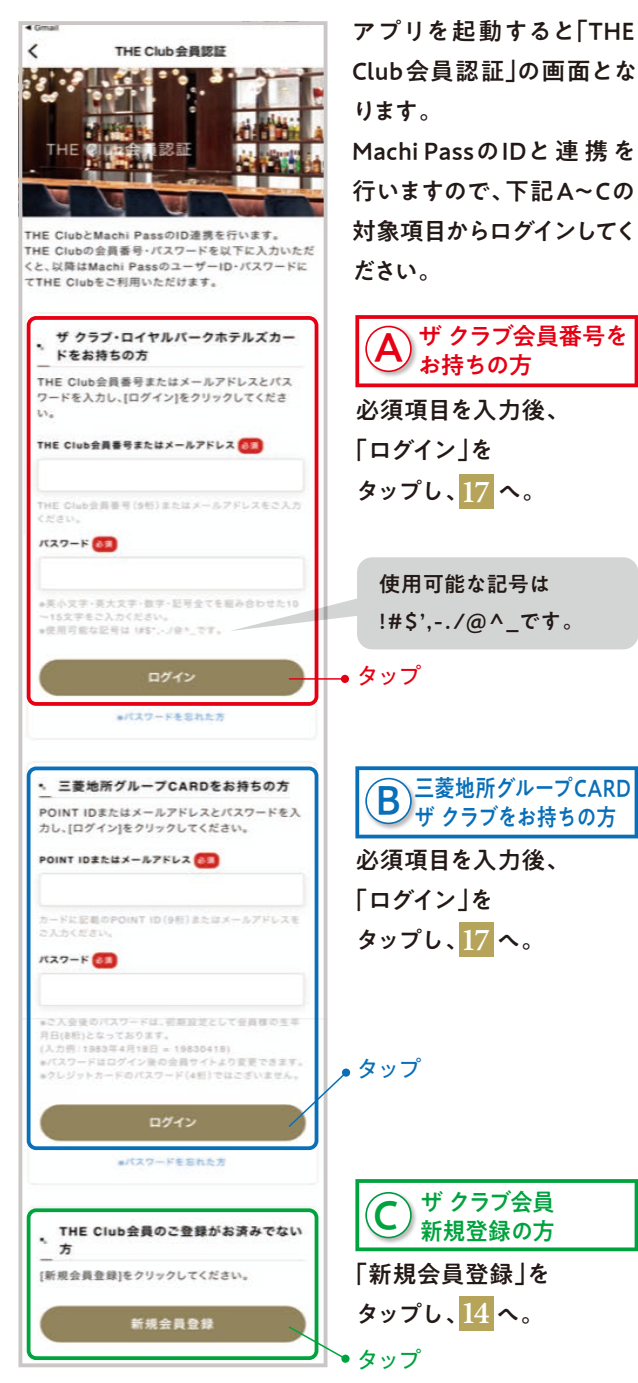

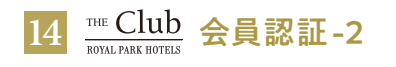

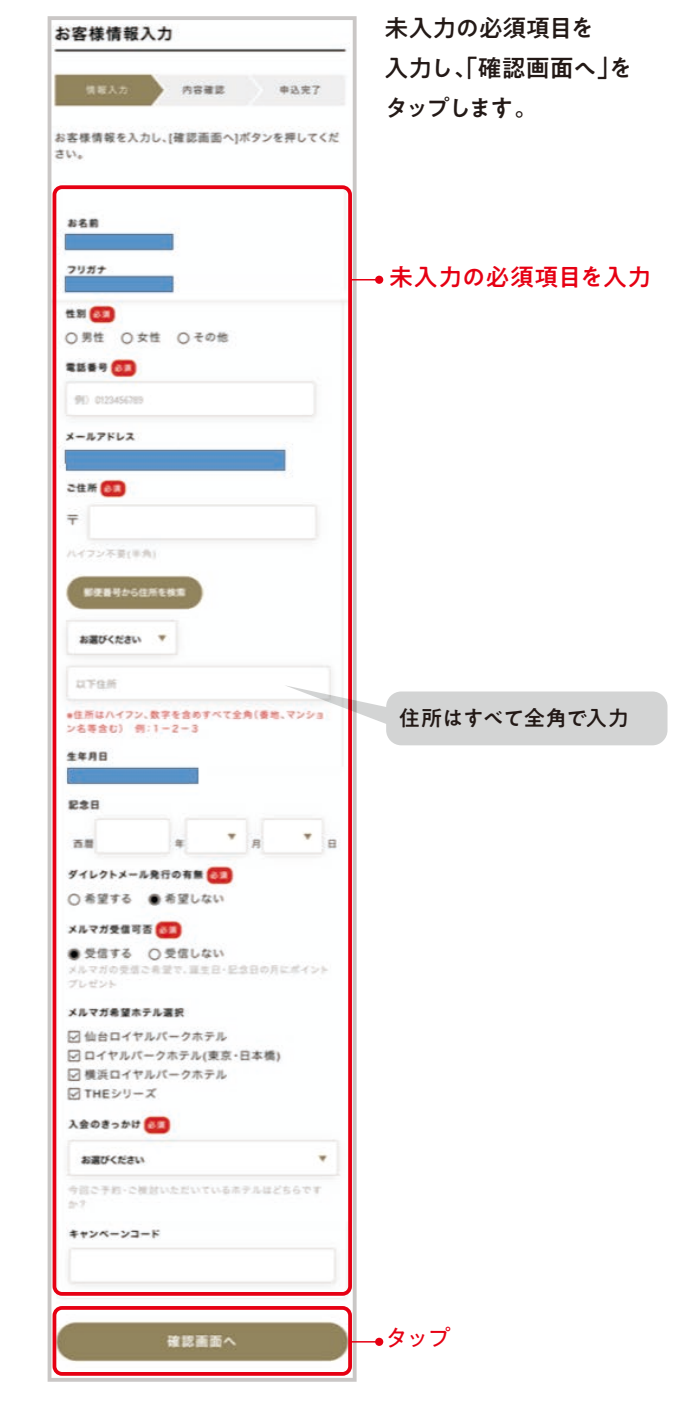

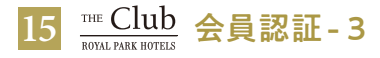

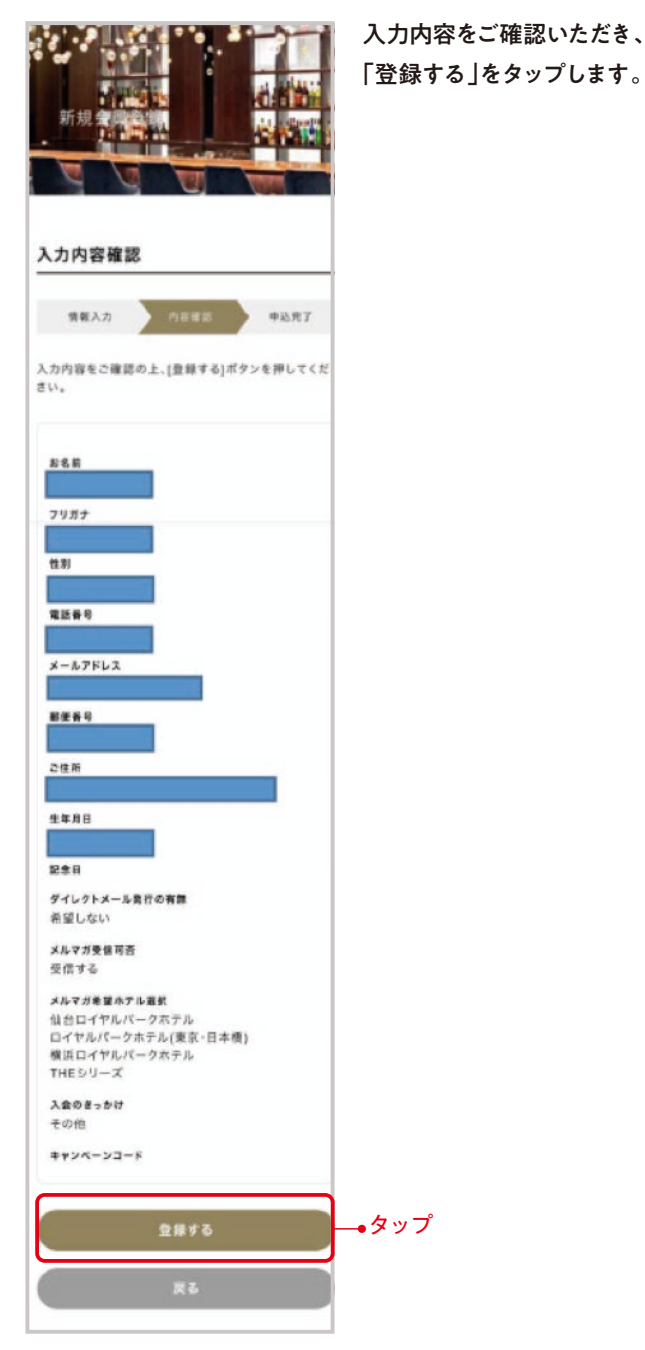

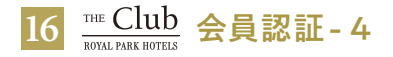

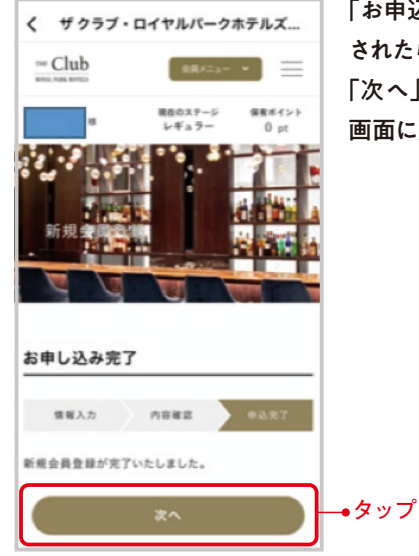

「お申込み完了」画面が表示 されたら、 「次へ」をタップし、ホーム 画面に戻ります。

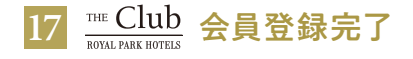

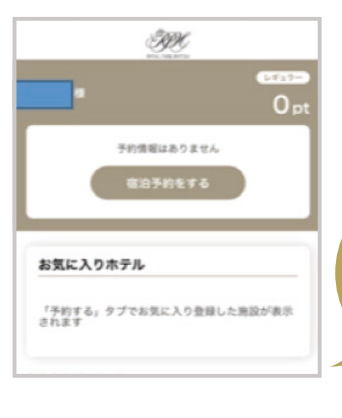

Machi Passユーザ登録と ザクラブ会員情報の連携 が完了しました。

これで登録完了です。 ザ クラブ会員ならではの サービスを お楽しみください。

アプリからログアウト後のMachi Pass会員、THE Club会員、 それぞれのログイン方法については、P.15~をご確認ください。

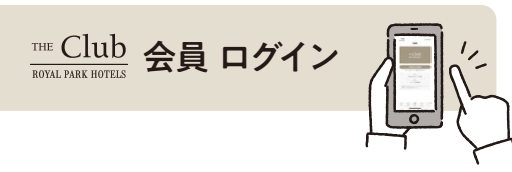

#### 会員登録後

登録いただいた <u>Machi Pass</u> ユーザIDは、 30日後に、<sup>THE</sup> Club ROVAL PARK HOTELS から30分後に、自動でログアウトします。 再度ご利用いただくには、ログインが必要です。

1 ログイン方法-1

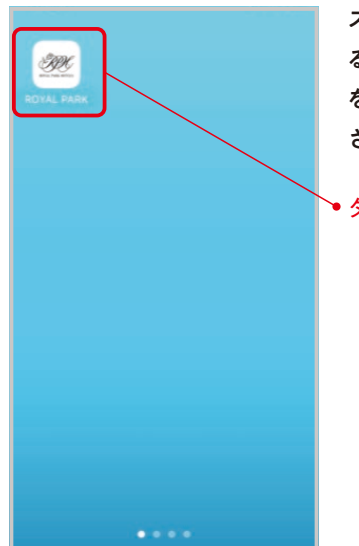

スマートフォンのホームにあ る「ROYAL PARK」アイコン をタップしてアプリを起動 させます。

● タップ

2 ログイン方法-2

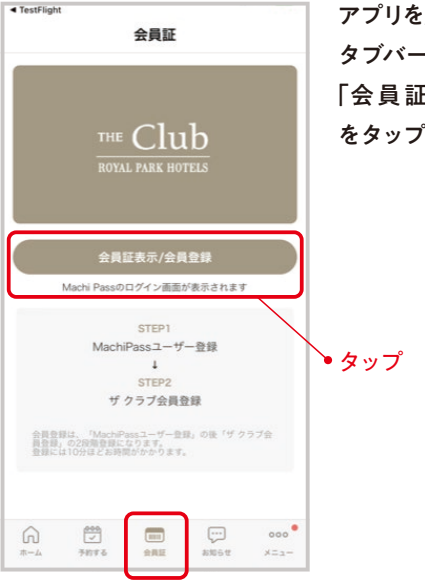

アプリを起動後、 タブバー「会員証」内にある 「会員証表示/会員登録」 をタップします。

3 ログイン方法-3

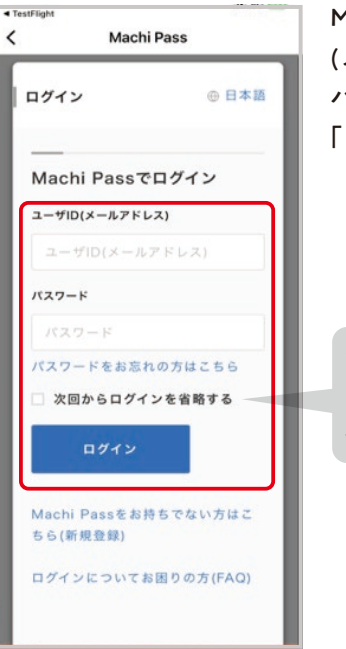

Machi PassユーザID (メールアドレス)、 パスワードを入力し、 「ログイン」します。

チェックしてログイン (チェックを入れると次回 以降入力は不要となります。)

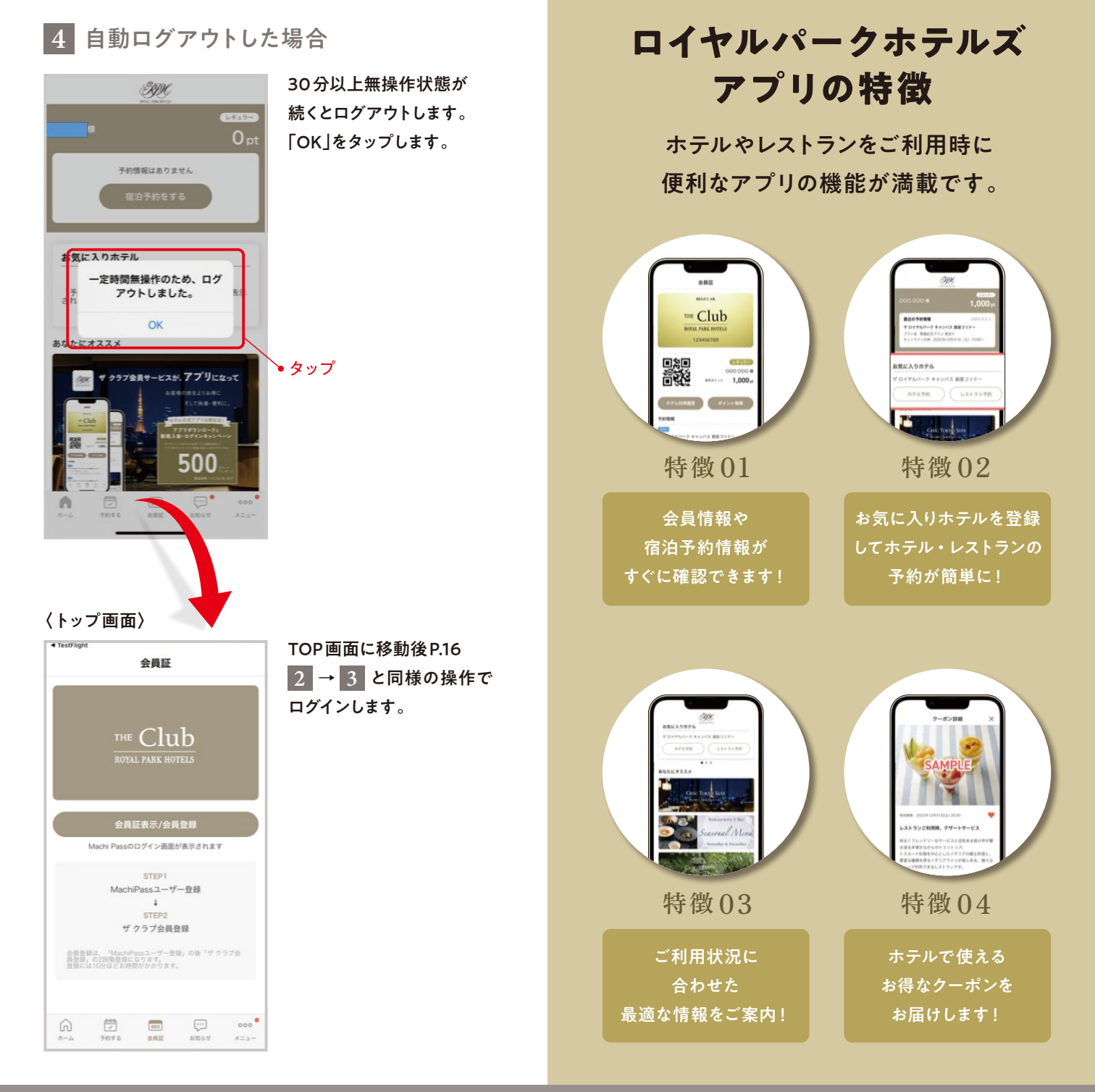

<お問合せ> ザ クラブ・ロイヤルパークホテルズ会員事務局 TEL:0120-657-788 (平日10:00~12:30/13:30~17:00)※年末年始は除く